## La police de caractères : Couleur et style

| Synthèse :                                                                                                    |
|----------------------------------------------------------------------------------------------------|
| Tu peux changer la <u>couleur</u> du texte. Pour cela, clique sur la touche <u>A</u> de ta barre<br>d'outils et choisis ta couleur.                                                                                                    |
| Image: Style Image: Style Windows Vista - Microsoft Word (Évaluation)   Accueil Insertion Mise en page Références Publipostage Révision Affichage   Image: Style Image: Style Ima |
| Tu peux aussi mettre en <b>gras (G)</b> , en <i>italique (I)</i> , <u>souligner</u> (S) des mots.                                                                                                    |
| N'oublie pas de sélectionner ton texte avant d'effectuer des changements !                                                                                                    |
| Fais des essais.                                                                                                    |
| 1. Ecris les mots suivants : souris, table, jardin. Change la couleur de ces mots.                                                                                                    |
| Ex : souris table jardin                                                                                                    |
| 2. Ecris les mots suivants : montagne, soleil, ordinateur. Change le style. Imite l'exemple.                                                                                                    |
| Ex : montagne (gras) soleil (italique) ordinateur (souligné)                                                                                                    |

## Informatique : Changer la couleur et le style

Prince (gras, rouge)

Arbre (italique, bleu)

Noisette (souligné, vert foncé)

Cigogne (gras et italique, orange)

Cabane (gras et souligné, rose)

Camion (italique et souligné, brun)

**Recette** (gras, italique et souligné, vert clair)

**Oiseau** (gras, violet)